## 基督教香港信義會葵盛信義學校

由於本校所使用的預設瀏覽器Google Chrome已經更新,更 新後Google Chrome將會預設封鎖所有Adobe Flash內容, 老師如果瀏覽一些年代較久遠的網站時會發現Flash內容會被 封鎖而無法使用,我們沒有辦法將Google Chrome設定改為 預設不封鎖Flash內容,老師只能在每發現Flash內容被封鎖 時依下列設定,暫時解除Flash內容封鎖。

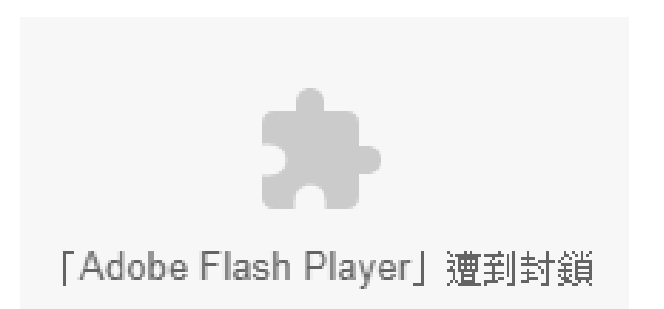

相關新聞: https://technews.tw/2019/07/31/google-chrome-76-blcok-adobe-flash-by-default/

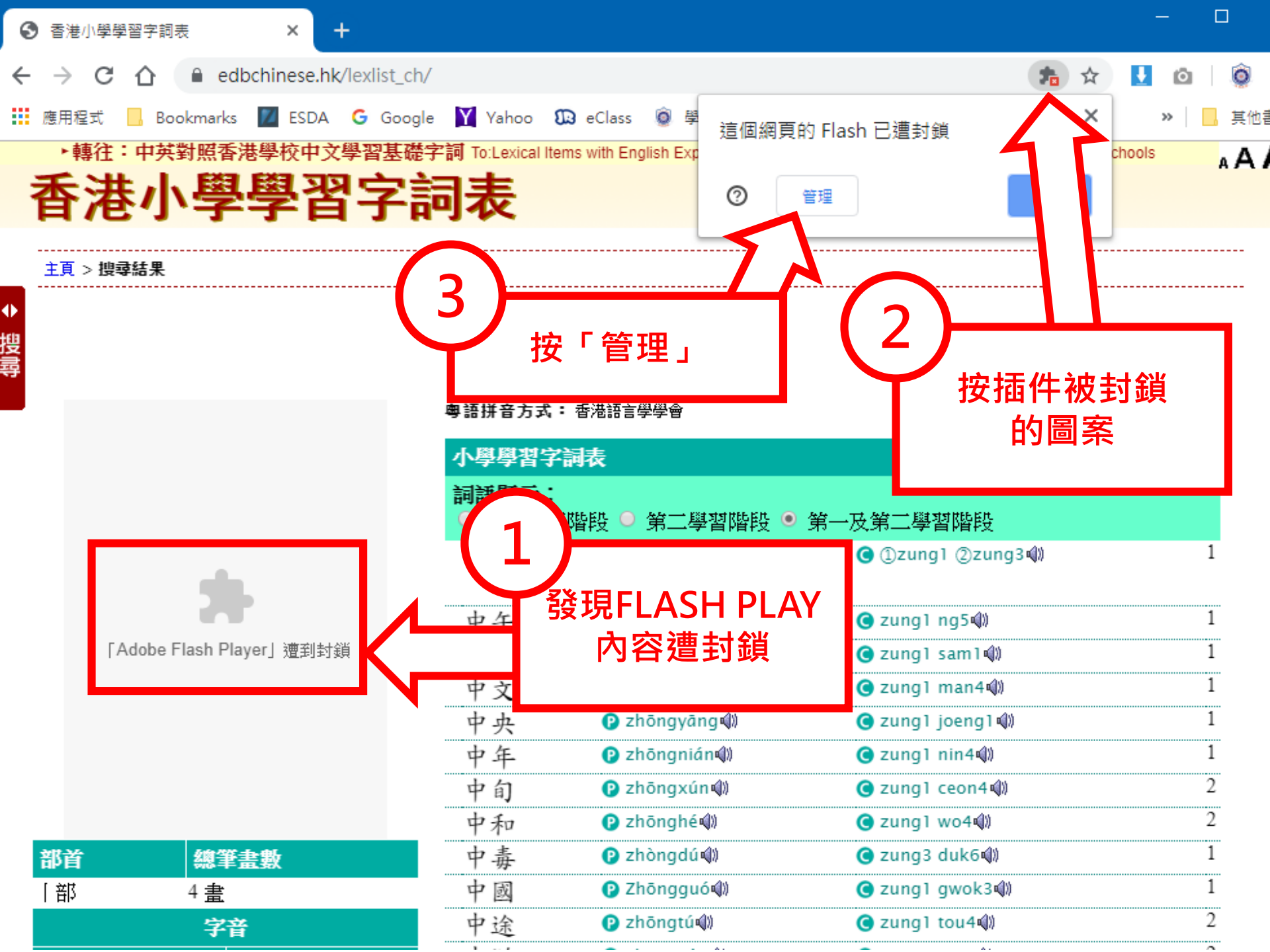

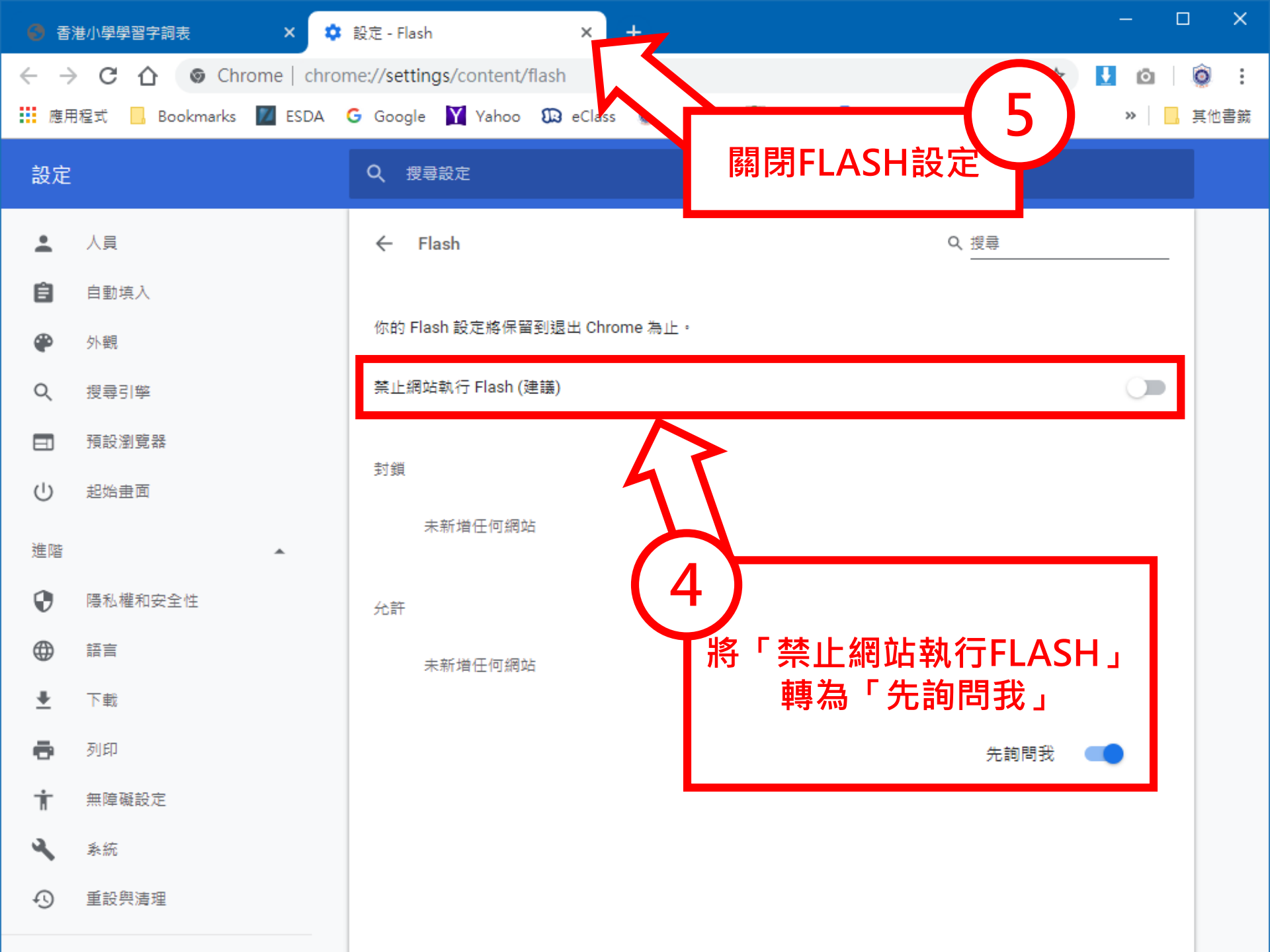

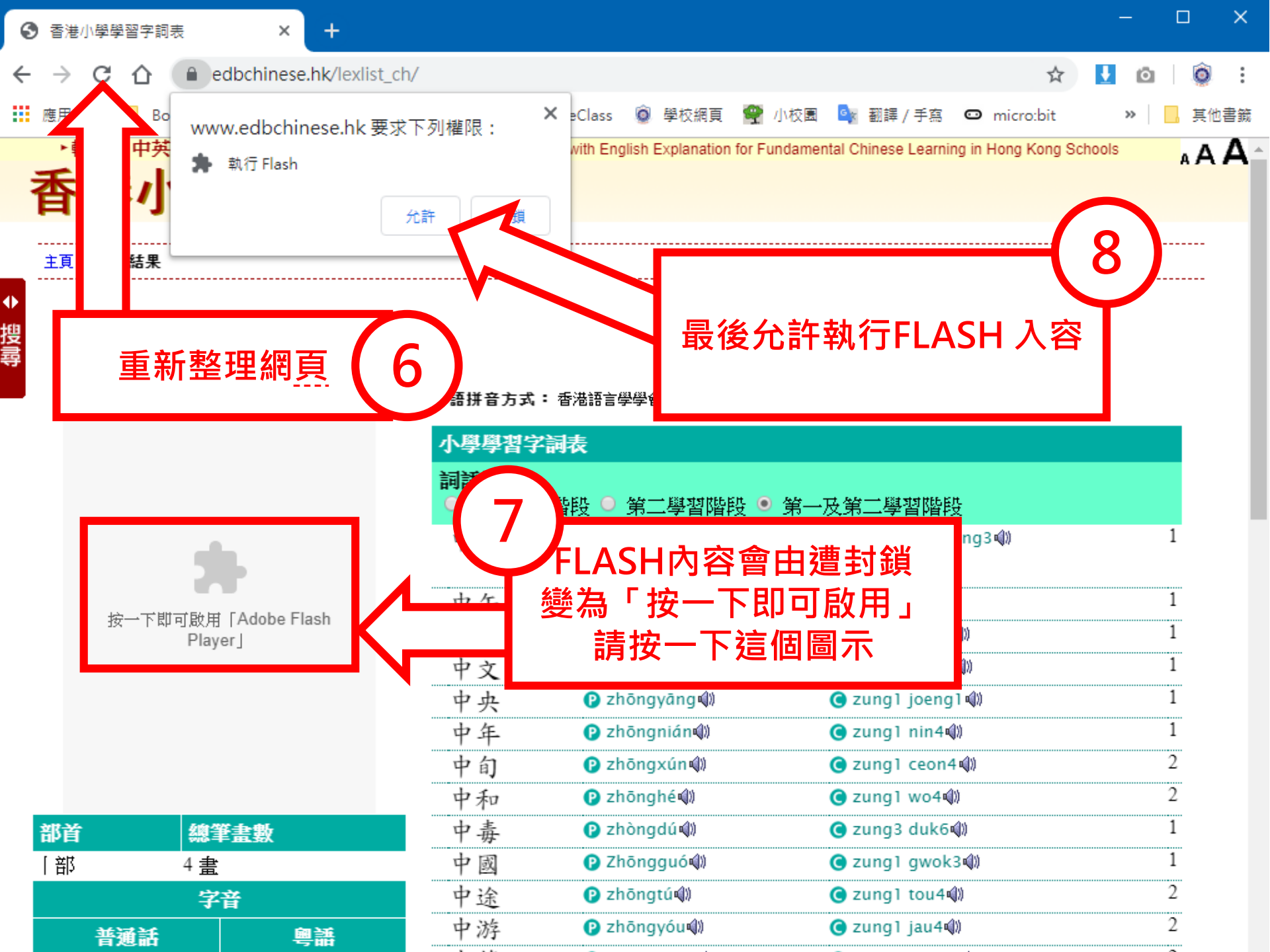